ในกรณีที่ลืมรหัสผ่าน ให้ท่านเข้าหน้า Log in ของระบบเทคโนโลยีสารสนเทศ CAPER และใส่ Username
ของตนเองลงในช่อง ชื่อผู้ใช้งาน จากนั้น ให้ท่านเลือกที่ ลืมรหัสผ่าน ?

| $\leftarrow$ $\rightarrow$ $\bigcirc$ $\bigcirc$ https://caper.sks.go.th/auth/login |                                                                                    | 으 🍲 🖆 😩 … |
|-------------------------------------------------------------------------------------|------------------------------------------------------------------------------------|-----------|
|                                                                                     | CAPER                                                                              |           |
|                                                                                     | เข้าสู่ระบบสำหรับบุคลากร<br>กรุณากรอกชื่อผู้ใช้งานและรทัสผ่านของคุณ<br>ส่องปีสังวน | ตรงนี้ค่ะ |
|                                                                                     | weena53@gmail.com                                                                  |           |
|                                                                                     | รทัสผ่าน<br>แสดง<br>ลิมรทัศผ่าน 2                                                  |           |
|                                                                                     | ະບັກຢູ່າຂະນນ                                                                       |           |

 เมื่อคลิกตรงคำว่าลืมรหัสผ่าน ? หน้าจอจะแสดงผลดังภาพ ให้ท่านใส่อีเมลล์ของตนเอง จากนั้นเลือกรีเซ็ต รหัสผ่านค่ะ

| $\leftarrow$ | $\rightarrow$ C | ۵ ٹ | ĉ | https://caper.sks.go.th/auth/login           | Q (2                     | ς<br>Σ=                          | <b>@</b> |   |
|--------------|-----------------|-----|---|----------------------------------------------|--------------------------|----------------------------------|----------|---|
| k            |                 |     |   | CAPER                                        |                          |                                  |          |   |
|              |                 |     |   | ลืมรหัสผ่าน                                  | ่<br>X<br>เสอีเมล<br>ตระ | ล์และก<br>เน <mark>ี้</mark> ค่ะ | าด       |   |
|              |                 |     |   | ะเมส<br>weena53@gmail.com<br>รีเช็ตรหัสเล่าน |                          | IA                               | •        |   |
|              |                 |     |   | ເຮົາຢູ່າຂານ                                  | . สัมราสัสสร้าน ?        |                                  |          |   |
| - 1          |                 |     |   | •                                            |                          |                                  |          | X |

## 3. เมื่อกดคำว่ารีเซ็ตรหัสผ่านแล้วจะปรากฎหน้าจอดังภาพ

| $\leftarrow$ $\rightarrow$ C $\widehat{\mbox{a}}$ https | ://caper.sks.go.th/auth/login                            | ९ ६ 🖆 🚇 🙎 |   |
|---------------------------------------------------------|----------------------------------------------------------|-----------|---|
| ŀ                                                       | CAPER                                                    |           |   |
|                                                         | สำเร็จ<br>สำเร็จ<br>ตรวจสอบอีเมลเพื่อทำการรีเข็ตรหัสผ่าน |           |   |
|                                                         | เร้าร่าวบ                                                |           | 1 |

4. จากนั้นให้ท่านเข้าอีเมลล์ของตนเอง เพื่อทำการตั้งรหัสผ่านใหม่

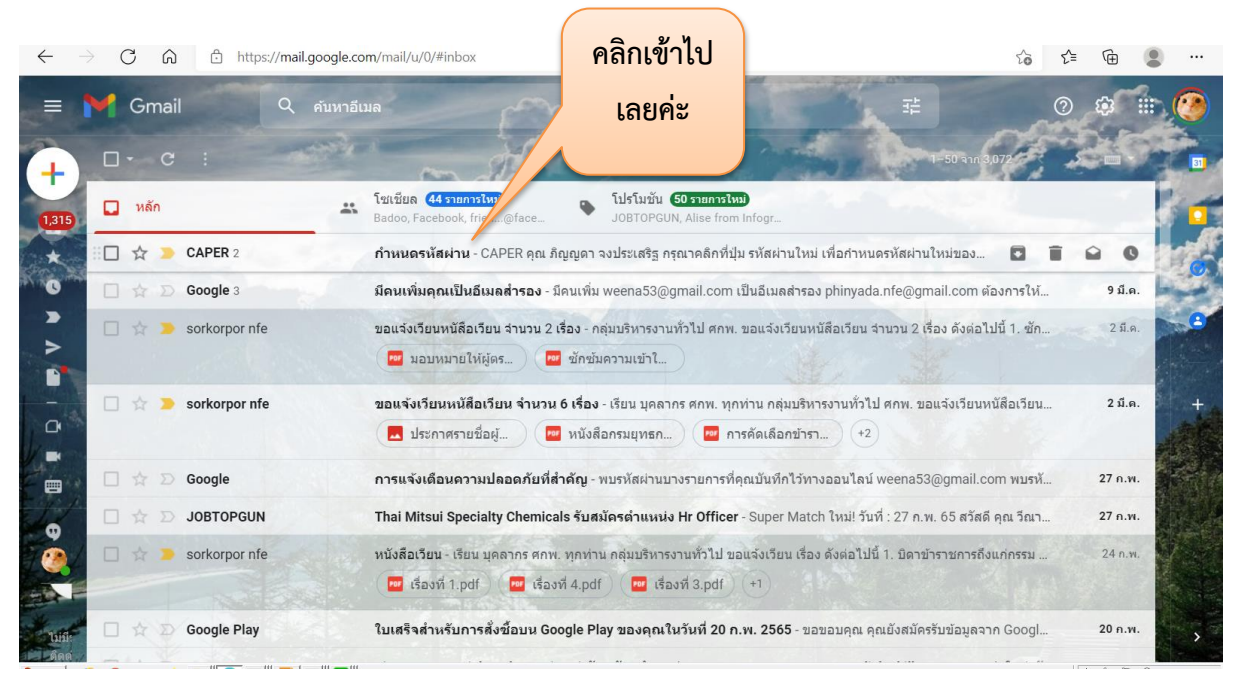

## 5. กด ตั้งรหัสผ่านใหม่ ดังภาพ

| $\leftarrow$ | $\rightarrow$ C | G     | Ô   | https://mail.google.com | mail/u/0/#inbox/FMfcgzGmvLZICbxvkKjCSgDFDINQvPdD                                                                                                    | 20      | £≡   | Ē  |         |            |
|--------------|-----------------|-------|-----|-------------------------|----------------------------------------------------------------------------------------------------|---------|------|----|---------|------------|
| =            | ₩ (<br>+        | imail | •   | Q คันหาอีเมส            |                                                                                                    | n3,072  | ?    | ¢; |         | 3          |
| 1,314        | 2               |       |     |                         | CAPER                                                                                                    |         |      |    |         |            |
|              |                 |       |     |                         | คุณ ภิญญดา จงประเสริฐ<br>กรุณาคลิกที่ปุ่ม รหัสผ่านใหม่ เพื่อกำหนดรหัสผ่านใหม่ของคุณ<br>รงัสผ่านใหม่<br>คลิกเพื่อตั้งรา<br>ระบบเทคโนโลยีสารสนเทศ CAPER | ้ัสผ่าน | เใหร | ų  |         | <b>S</b> + |
| e<br>e       | 1               |       |     |                         | © 2022 CAPER. All rights reserved.                                                                                                    |         |      |    | and and |            |
| ามมี<br>ดิตส |                 | •     | ดอบ | 🗭 ສັ່ງທ່ອ               |                                                                                                    |         | 1.7  |    |         | >          |

 เมื่อคลิกตั้งรหัสผ่านใหม่จาะปรากฏหน้าจอดังภาพ ให้ท่านทำการตั้งรหัสผ่าน และยืนยันรหัสผ่าน จากนั้น กดบันทึกรหัสผ่านค่ะ เพียงเท่านี้ท่านก็สามารถเข้าใช้งานระบบได้เลยค่ะ

| $\leftarrow$ $\rightarrow$ C $\widehat{}$ https://caper.sks.g | o.th/auth/forget-password/email/weena53@gmail.com/token/YRM0ut7Bln2cmA2KwDGYIRRLfPY | 19 / Q 🟠    | 5≞ 🕀  | • |
|---------------------------------------------------------------|-------------------------------------------------------------------------------------|-------------|-------|---|
|                                                               | CAPER.                                                                              |             |       |   |
|                                                               | <b>กำหนดรหัสผ่านใหม่</b><br>กำหนดรหัสผ่านของคุณ เพื่อเข้าไข้งานระบบสารสนเทศ CAPER   |             |       |   |
|                                                               | อีเมล                                                                               | ວະໄດ້ວິນດຸດ |       |   |
|                                                               | weena53@gmail.com                                                                   | อถ.เยมเต    | เบนทก |   |
|                                                               | รทัสผ่าน                                                                            | รหัสผ่าน    | นะคะ  |   |
|                                                               |                                                                                     |             |       |   |
|                                                               | ยืนยันรหัสผ่าน                                                                      |             |       |   |
|                                                               | ( ©                                                                                 |             |       |   |
|                                                               | บันทึกรหัสผ่าน                                                                      |             |       |   |
|                                                               |                                                                                     |             | 1     | ~ |